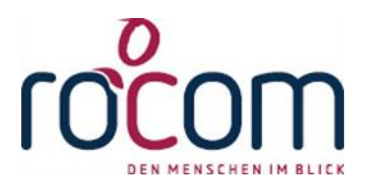

# - Tau-Office -

## Offene Posten verbuchen

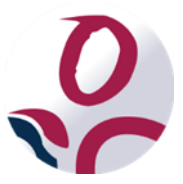

\* Der griechische Buchstabe "T" (sprich "Tau") steht für Perfektion.

Idee und Copyright: rocom GmbH

Eichenstraße 8a, 83083 Riedering Zentrale: 08036/94 20 – Hotline: 08036/306888 - Fax: 08036/94 23 www.rocom.de - info@rocom.de

- Stand: Juni 2016 -

## Inhalt

| 1. | Offene Posten aufrufen    | . 2 |
|----|---------------------------|-----|
| 2. | Die Maske "Offene Posten" | . 3 |
| 3. | Eine Rechnung verbuchen   | . 4 |
| 4. | Teilbeträge verbuchen     | . 5 |

#### Hinweis:

Die im Handbuch verwendeten Bezeichnungen und Markennamen der jeweiligen Firmen und Hersteller unterliegen im Allgemeinen dem Marken- bzw. patentrechtlichen Schutz.

#### Hinweis:

In diesem Handbuch gestellte Abrechnungen von Leistungen sind rein fiktiv. Es besteht kein reeller Zusammenhang.

## 1. Offene Posten aufrufen

Sie erreichen Das Menü "Offene Posten" über **"Fenster" -> "Offene Posten"**.

| Datei      | Start    | Controllin  | ng Optioner   | n Extra             | as Abrechnur     | ng Fenster      | Hilfe              |          |                |
|------------|----------|-------------|---------------|---------------------|------------------|-----------------|--------------------|----------|----------------|
| Startmaske | Klienten | Mitarbeiter | AdressManager | Offene Gr<br>Posten | ruppenkalender 1 | Wissensdatenban | Schwarzes<br>Brett | Betreuer | Ressourcenplan |

#### Hinweis:

Sie benötigen die entsprechenden Rechte, um dieses Menü zu sehen und damit zu arbeiten. . Wenden Sie sich hierfür ggf. an Ihren Administrator.

### 2. Die Maske "Offene Posten"

Im oberen Bereich können Sie gewünschte Filter aktivieren. Sie können sich alle offenen Posten anzeigen lassen, nach gewünschten Klienten oder Aktenzeichen suchen, nach beglichenen oder offenen Rechnungen sowie Rechnungsnummern filtern.

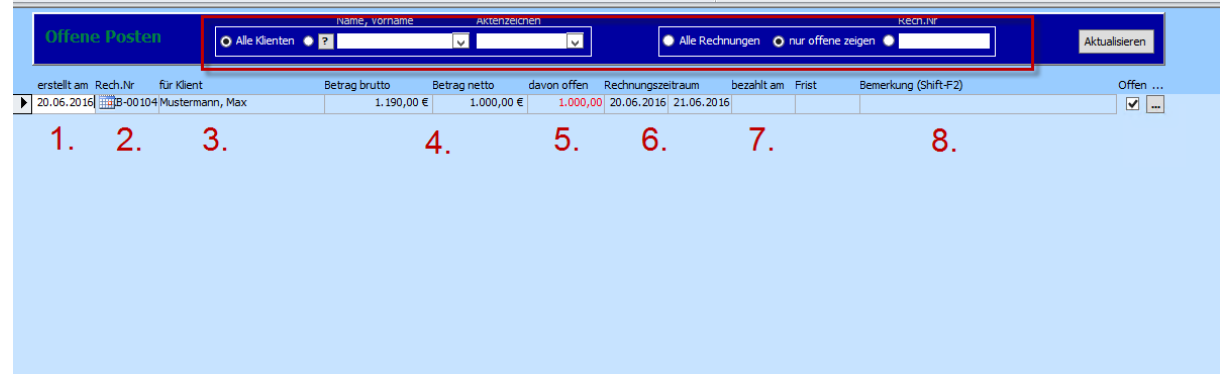

1. Rechnungsdatum

Das Rechnungsdatum wird bei Rechnungserstellung festgelegt.

2. Rechnungsnummer

Die Rechnungsnummer bezieht sich auf einen Nummernkreislauf, welcher individuell vergeben werden kann.

3. Abgerechneter Klient

Der Kostenträger/Rechnungsempfänger muss nicht dem Klienten entsprechen. Jedoch wird für eine bessere Zuordnung der Klientenname in den Offenen Posten angezeigt.

4. Rechnungsbetrag

Hier werden Brutto- und Nettobetrag angezeigt.

5. Offener Betrag

Sie finden hier den noch zu bezahlenden Betrag. Dieser kann – sofern Teilbeträge bezahlt wurden, vom Rechnungsbetrag abweichen.

6. Rechnungszeitraum

Sie finden hier den Zeitraum, für welchen eine Rechnung erstellt wurde (z.B. für den Monat Mai: 01.05.2016 – 31.02.2016).

7. Bezahlt am

Sofern eine Rechnung verbucht wurde, finden Sie hier das entsprechende Buchungsdatum.

8. Bemerkung

Platz für individuelle Bemerkungen.

## 3. Eine Rechnung verbuchen

Um eine Rechnungen zu verbuchen, gehen Sie bitte wie folgt vor:

Führen Sie auf dem entsprechenden Posten einen Rechtsklick aus, um das Kontextmenü zu öffnen.

#### Hinweis:

Ein schwarzer Pfeil am Zeilenanfang kennzeichnet den gewählten Posten.

Wählen Sie "Rechnung verbuchen" aus.

| N                                            |                         | Name, Vorname         | name Aktenzeichen      |                                                     | Rech.Nr                              |               |
|----------------------------------------------|-------------------------|-----------------------|------------------------|-----------------------------------------------------|--------------------------------------|---------------|
| Offene Posten                                |                         | ● Alle Klienten ● ?   | ¥ N                    | Alle Rechnu                                         | ngen 💿 nur offene zeigen 🌑           | Aktualisieren |
| esstellt am Rech.Nr f<br>2006-2016 SKB-00104 | für Klient<br>Musterman | Betrag butto          | Betrag netto davon off | n Rechnungszeitraum b<br>0,00 20.06.2016 21.06.2016 | vezahltam Frist Bemerkung (Shift-F2) | Offen<br>V 📼  |
|                                              | l                       | Sortierung absteigend |                        |                                                     |                                      |               |

Es öffnet sich ein neues Fenster.

Geben Sie hier das Datum ein, an dem die Buchung eingegangen ist und klicken Sie auf **"Verbuchen"**.

| Rechnung verbuchen                                         |                                          |      |            |  |  |  |  |
|------------------------------------------------------------|------------------------------------------|------|------------|--|--|--|--|
| Rechnung verbuchen                                         |                                          |      |            |  |  |  |  |
| Detailinformationen der Rechnung                           |                                          |      |            |  |  |  |  |
| Rechnungsnummer:                                           | SKB-00104                                | vom: | 20.06.2016 |  |  |  |  |
| Name, Vorname:                                             | Name, Vorname: Mustermann, Max           |      |            |  |  |  |  |
| Aktenzeichen                                               | Aktenzeichen 13/14-0001                  |      |            |  |  |  |  |
| Gesamtbetrag Rec                                           | Gesamtbetrag Rechnung: (brutto) 1.190,00 |      |            |  |  |  |  |
| Gesamtbetrag Re                                            | chnung: (netto)                          |      | 1.000,00   |  |  |  |  |
| Noch offener Betrag: (netto) 1.000,00                      |                                          |      |            |  |  |  |  |
| Bitte geben Sie den Überweisungsbetrag ein:                |                                          |      |            |  |  |  |  |
| bezahlt am: 20.06.2016 Erhaltener Betrag: (netto) 1.000,00 |                                          |      |            |  |  |  |  |
| Rechnung als "Offen" verbuchen                             |                                          |      |            |  |  |  |  |
| Quittung drucken <u>A</u> bbrechen <u>V</u> erbuchen       |                                          |      |            |  |  |  |  |

## 4. Teilbeträge verbuchen

Um einen Teilbetrag zu verbuchen, gehen Sie zunächst vor wie im vorangegangen Kapitel beschrieben.

Geben Sie auch hier das Buchungsdatum ein. Anschließend geben Sie daneben den eingegangen Nettobetrag ein.

Setzen Sie dann ein Häkchen bei **"Rechnung als "offen" verbuchen"**. Die Rechnung gilt somit weiterhin als nicht (komplett) gezahlt.

Abschließend klicken Sie wieder auf "Verbuchen".

| = Re                                                 | Rechnung verbuchen                      |  |  |  |  |  |  |
|------------------------------------------------------|-----------------------------------------|--|--|--|--|--|--|
| Rechnung verbuchen                                   |                                         |  |  |  |  |  |  |
| Detailinformationen der Rechnung                     |                                         |  |  |  |  |  |  |
| Rechnungsnummer:                                     | SKB-00104 vom: 20.06.2016               |  |  |  |  |  |  |
| Name, Vorname:                                       | Mustermann, Max                         |  |  |  |  |  |  |
| Aktenzeichen                                         | 13/14 -0001                             |  |  |  |  |  |  |
| Gesamtbetrag Rec                                     | hnung: (brutto) 1.190,00                |  |  |  |  |  |  |
| Gesamtbetrag Re                                      | Gesamtbetrag Rechnung: (netto) 1.000,00 |  |  |  |  |  |  |
| Noch offener                                         | Noch offener Betrag: (netto) 1.000,00   |  |  |  |  |  |  |
| Bitte geben Sie den Überweisungsbetrag ein:          |                                         |  |  |  |  |  |  |
| bezahlt am: 20.06.20                                 | 16 Erhaltener Betrag: (netto) 500,00    |  |  |  |  |  |  |
| Rechnung als "Offen" verbuchen                       |                                         |  |  |  |  |  |  |
|                                                      |                                         |  |  |  |  |  |  |
| Quittung drucken <u>A</u> bbrechen <u>V</u> erbuchen |                                         |  |  |  |  |  |  |